## **Sun City Summerlin Computer Club**

Seminar A Tour of Thunderbird

> Tom Burt February 8, 2025

## Where to Find the Materials

- Sun City Summer Computer Club Website:
  - <u>http://www.scscc.club/smnr</u>
  - <u>http://www.scscc.club/smnr/TourofThunderbird.pdf</u>

## **Seminar Agenda**

- Introduction
- How to get Mozilla Thunderbird
- Email Demo
  - Setting Up Email Accounts
  - Processing Your Emails
  - Organizing Your Emails
  - Composing and Sending
  - Junk and Filters
- Calendar Demo
- Address Book Demo
- Tasks Demo
- Keyboard Shortcuts
- Thunderbird Settings
  - View Menu > Toolbars > Customize
  - Tools > Settings

## Introduction

- Thunderbird is a free, open-source client email program
  - Now supported by the Thunderbird group of the Mozilla community
  - <u>https://www.thunderbird.net/en-US/</u>
  - First built in 2003
  - Looks and acts much like Microsoft Outlook
  - Available in Desktop and Mobile versions
- Thunderbird components include:
  - Email any number of accounts
  - Address Book
  - Calendar
  - Tasks Manager
  - Chat Tool (not covered today)
  - Rich set of 3<sup>rd</sup>-party add-ons (not covered today)

## **Mozilla Thunderbird Screen Shot**

| 🖸 Inbox - tomburt89134@gmail.com - Mozilia Thunderbird — 🗆 🗙 |                                                                                                    |     |        |       |           |                                                                                                    |                                                                                                    |      |                                           |             |
|--------------------------------------------------------------|----------------------------------------------------------------------------------------------------|-----|--------|-------|-----------|----------------------------------------------------------------------------------------------------|----------------------------------------------------------------------------------------------------|------|-------------------------------------------|-------------|
|                                                              |                                                                                                    |     | 561    | shee) | cmi) - 36 | ŝ ().                                                                                                    | ۵,                                                                                                   |      | ✓ Not                                     | a: =        |
| R                                                            | Die Edit Vew Go Message Jock Help                                                                               |     |        |       |           |                                                                                                    |                                                                                                    |      |                                           |             |
| 6.5                                                          | I 4P Quick Fit                                                                                                  |     |        |       |           |                                                                                                    |                                                                                                    |      |                                           |             |
|                                                              |                                                                                                    |     | 4 4    | 6.1   | 0 G       | errespondents                                                                                                    | Subject                                                                                              | 4    | Date                                      | V 5 1       |
|                                                              | ✓ 5% tubly15645@gmail.com                                                                                       |     |        |       | Ge        | cupilio Support «support@groupilio»                                                                                                    | (SCSCCNews) Your Groups in group SCSCCNews@groups.in is within 14 days of its auto renewal date      |      | 2/1/2025, 10:31 AM                        |             |
|                                                              | 🔁 inbox                                                                                                    |     | 會      |       | ) Ed      | imunds <messages@email.edmunds.com></messages@email.edmunds.com>                                                                                                    | + SUVs under SIOK. Search all car deals. How to shop for President's Day.                            |      | 2/1/2025, 10:29 AM                        |             |
| 0                                                            | E Drafts                                                                                                    | 17  | - 12   |       | )e        | H Wilkinson via groups io « presiscace - gmail.com@                                                                                                    | (SCSCCNews) Computer Club Meeting Thursday, February 6, at 2 PM                                      | di.  | 1/29/2025, 10:46 PM                       | 11          |
| 2                                                            | 🗐 Sent Mail                                                                                                    |     | 10     | - 0   | 30        | m Burt vie groups is <tomburt89134c.cox.net⊕grou< td=""><td>Re: [SCSCC-BOD] A Request of the Computer Club in May 2025</td><td>0</td><td>1/29/2025; 10:25 PM</td><td></td></tomburt89134c.cox.net⊕grou<>                                                                                                    | Re: [SCSCC-BOD] A Request of the Computer Club in May 2025                                           | 0    | 1/29/2025; 10:25 PM                       |             |
|                                                              | T AL MAL                                                                                                    |     | - 32   |       | - Pa      | ramount+ <contact@email.paramountplus.com></contact@email.paramountplus.com>                                                                                                    | Let us know what you think of Palamount+ and we'll donate to a participating charity of your choice! |      | 1/28/2025, 9:23 AM                        |             |
|                                                              | Soam                                                                                                    |     | - 22   | - 6   | - Te      | m Burt vie groups in <tomburt89134+cox.net@grou< td=""><td>(SCSCCNews) REMINDER: Computer Club 2025 Membership Renewals</td><td>0</td><td>1/27/2025, 6/06 PM</td><td></td></tomburt89134+cox.net@grou<>                                                                                                    | (SCSCCNews) REMINDER: Computer Club 2025 Membership Renewals                                         | 0    | 1/27/2025, 6/06 PM                        |             |
|                                                              | the same                                                                                                    | 13  | 4 台    |       | N         | ral Gronich via groups in <ngronich::gmail.com@gr td="" 🤉<=""><td>(SCSCC-BOD) Does anyone know Christian Hartmann</td><td>-0</td><td>1/25/2025, 4:06 PM</td><td></td></ngronich::gmail.com@gr>                                                                                                    | (SCSCC-BOD) Does anyone know Christian Hartmann                                                      | -0   | 1/25/2025, 4:06 PM                        |             |
|                                                              | important 🚥                                                                                                    | 6   | - 22   |       | 50        | em Burt via groups in <tomburt09134=cox.net@grou<br>M Wikinson via misups in <clearmeadows11+omail< td=""><td>[SCSCC-800] Does anyone know Christian Hartmann<br/>[SCSCC-800] Does anyone know Christian Hartmann</td><td>10</td><td>1/25/2025, 12:49 PM<br/>1/20/2025, 2:17 PM</td><td></td></clearmeadows11+omail<></tomburt09134=cox.net@grou<br> | [SCSCC-800] Does anyone know Christian Hartmann<br>[SCSCC-800] Does anyone know Christian Hartmann   | 10   | 1/25/2025, 12:49 PM<br>1/20/2025, 2:17 PM |             |
|                                                              | C Aunk E-mail                                                                                                   |     | - 52   |       | 6         | al Writs via proups to < prevents's preal comBigrou                                                                                                    | SCSCCNews] Computer Class - Are You Ready to Cut the Cord? - Saturday, 1/25/25 @ 9-30AM              |      | 1/20/2025 1:59 PM                         |             |
|                                                              | Starred                                                                                                    |     |        |       | 6         | eup Notification < noregly@groups.ic>                                                                                                    | (SCSCCNews) Unsubscription - ichaplin2016@gmail.com has left SCSCCNews@groups.io                     |      | 1/26/2025; 11:49 AM                       |             |
|                                                              | V III tombort00114/formal com                                                                                   |     | - 61   | - 6   | Gr        | roup Notification <nonephy@groups.io></nonephy@groups.io>                                                                                                    | (SCSCCNews) New Subscribers To SCSCCNews@groups.io                                                   | di l | 1/20/2025, 11:43 AM                       |             |
|                                                              |                                                                                                    | 11  | 12     | - 9   | 5.        | m Burt vie groups io ≤tomburt89134c.cox.net@grou                                                                                                    | [SCSCCNews] FW 1/22/25 - Wednesday Workshop Registration Link - Fraud Prevention & 2025 Meet         | -10  | 1/20/2025, 11:31 AM                       |             |
|                                                              | 1 2 1000                                                                                                    | 1   | 10.1   | 8.1   | N         | eal Gronich via groups io «ngronich» gmail.com@gr                                                                                                    | Re: (SCSCC-800) Computer Club 2025 Draft Budget                                                      |      | 1/9/2025, 10:53 AM                        |             |
|                                                              | E Drafts                                                                                                    |     | - 12   |       | - ñ       | m Burt via groups.io +tomburt89134+ cox.net@grou                                                                                                    | [SCSCCNews] REMINDER: Computer Club Class - Digital Art Using Al - Saturday, January 11th at 9:30    | 10   | 1/10/2025, 9/04 AM                        |             |
|                                                              | Sent Mail                                                                                                    |     | - 17   | - 3   | 2.        | ramount+ <contact@email.paramountplus.com></contact@email.paramountplus.com>                                                                                                    | Check out what's conting this year to Paramount+1                                                    | 4    | 1/9/2025, 6:42 PM                         |             |
|                                                              | 💮 AI Mai                                                                                                    | 10  | - 12   |       | Pa        | ramount+ <contact@email.paramountplus.com></contact@email.paramountplus.com>                                                                                                    | Thomas, your next favorite show? Right inside.                                                       | 4    | 1/4/2025, 5/07 PM                         |             |
|                                                              | 🔕 Spam                                                                                                    |     | 12     |       | G         | oup Notification <noreply@groups.io></noreply@groups.io>                                                                                                    | (SCSCCNews) New Subscriber - gregory m.moon@gmail.com has joined SCSCCNews@groups.io                 | 0    | 1/3/2025, 9:52 PM                         |             |
|                                                              | 11 Trash                                                                                                    |     | - 12   | - 9   | Ge        | eup Notification < nonsply@groups.ie+                                                                                                    | (SCSCCNews) Subscription Approval Needed - gregory.m.moon@gmail.com applied to SCSCCNews             | 0    | 1/3/2025, 9:09 PM                         |             |
|                                                              | 💼 Important 🐻                                                                                                   | ŝ.  | - 17   | - 9   | P         | ramount+ <contact@email.paramountplus.com+< td=""><td>See what's new this month!</td><td>9</td><td>1/2/2025, 6:57 PM</td><td></td></contact@email.paramountplus.com+<>                                                                                                    | See what's new this month!                                                                           | 9    | 1/2/2025, 6:57 PM                         |             |
|                                                              | Edmands messages@enal.elmands.com                                                                               |     |        |       |           |                                                                                                    |                                                                                                    |      |                                           | ore V th    |
|                                                              | To tembut9/1340-pmail.com 0 20/2025                                                                             |     |        |       |           |                                                                                                    |                                                                                                    |      |                                           | 5, 10-29 AM |
|                                                              | SUVs under \$30K. Search all car                                                                                | dea | Is: Ho | wito  | shop f    | or President's Day.                                                                                                    |                                                                                                    |      |                                           |             |
|                                                              |                                                                                                    |     |        | 11.10 | scode o   | er ( see a see a see a see a see a see a see a see a see a see a see a see a see a see a see a see a see a see                                                                                                    |                                                                                                    | _    |                                           | _           |
|                                                              | in edmunds                                                                                                    |     |        |       |           |                                                                                                    |                                                                                                    |      |                                           |             |
|                                                              |                                                                                                    |     |        |       |           |                                                                                                    |                                                                                                    |      |                                           |             |
|                                                              | ETTINE MA                                                                                                    | 25  |        |       | ١         |                                                                                                    |                                                                                                    |      |                                           |             |
|                                                              | ALC AL                                                                                                    | 2   | -      |       |           |                                                                                                    |                                                                                                    |      |                                           |             |
|                                                              | The second second second second second second second second second second second second second second second se | 3   |        |       |           |                                                                                                    |                                                                                                    |      |                                           |             |
|                                                              | State - A                                                                                                    | G   | 12.00  | *     |           |                                                                                                    |                                                                                                    |      |                                           |             |
| 1¢                                                           | 0-0                                                                                                    | -   |        |       |           |                                                                                                    |                                                                                                    |      |                                           |             |

#### A Tour of Thunderbird

## **How to Get Thunderbird**

- Go to the Thunderbird website:
  - <u>https://www.thunderbird.net/en-US/</u>
- Click the Downloads button to reach the Downloads page
- Configure Local, Release Channel, Operating System
- Click the Download button and choose a folder on your hard drive (e.g. Downloads)
- Use File Explorer or Finder to Navigate to the folder on your hard drive
- Double-click to run the installer.
- Follow the prompts to install Thunderbird on your PC, Mac or Linux

#### **Thunderbird Email Demo – Setting Up Accounts**

- Navigate via the menus to Tools > Account Settings
- In the left-hand pane, open the Account Actions dropdown and choose "Add mail account"
- Enter your name, the email address and the connection password
  - Check the box for remember password. Then click Continue
- Choose between using the IMAP / SMTP (best for Gmail) or POP3 / SMTP protocols
- If your email address is on Gmail, on the next screen, allow "Signin with Google"
  - All saved messages on the email server for your account will be downloaded
  - You will have to cull through those and delete the ones that are old or unneeded
- In the Account Settings, you can set various other fields:
  - Account Signature; "Reply-to" email address, Organization name
  - These can be updated as needed at future times.
- In Account Settings, you can also select an account, open the Account Actions dropdown and choose "Remove Account".
  - That will remove the account from Thunderbird

#### **Thunderbird Email Demo – Processing Emails**

- Incoming emails are displayed in your Inbox folder in a table view
  - Columns displayed are configurable
  - You can sort by clicking the column headers
  - Can toggle "thread view on or off
  - Clicking on a row will select that message; it will display in a viewing pane if enabled
- Pressing Enter or double-clicking a row will open the message in a separate tab
  - The tab view shows a lot of detail about the message and offers various actions: Reply (to the sender), Reply All (goes to all addressees), Forward (to a new recipient) Delete (goes to Trash), Junk (marks as junk), Archive, Move to a local folder, Save As, Print
  - Shift + Delete key or Shift + click on Delete button deletes without placing in Trash. You do get a warning dialog. I don't recommend this; it's too easy to delete the wrong item.

#### **Thunderbird Email Demo – Composing Emails**

- Click the "+ New Message" button at the top left
- A new empty message window will open
  - Fill in the various header fields: From:, To:, CC:, BCC:, Subject:
- Type in your message
  - You can use the format menu and tool bar to manage fonts, highlights, colors
  - You can use the Insert menu to insert images, tables, lines, links
  - You can use the Attach button to the upper right of the edit window to attach files or messages
- When the message is complete and formatted to suit, you can use the Options menu to run a spell check, send a copy to yourself, set priority and other things
- Finally, click the Send button at the upper left
- Thunderbird will connect to your account's email server and upload the message for transmission to the various addressees in To:, CC: and BCC:

#### **Thunderbird Email Demo – Organizing Emails**

- The bane of modern tech life is the flood of emails with ads that clutter up our inboxes
  - Overwhelms important emails like billing notices, appointment confirmations, real messages from friends and family, other business emails
- What's the Answer? Filters, Folders and Junk button
- Thunderbird allows you to create your own folders and move emails to them
  - Folders can be within one of your email accounts or can be in Local Folders
  - You can create multi-levels of folders and subfolders
- You can use the Junk button to mark incoming emails as junk email
  - Future emails from that sender automatically get moved to that account's Junk folder
- You can also use the Tools > Message Filters menu to set up filters that scan incoming emails and take various actions on them.
  - Each of your accounts has its own filters
  - A filter can specify multiple conditions that are to be checked before taking a specified action
  - A common action is to move an email from the Inbox to another folder.

## **Thunderbird Calendar Demo**

- Click on the Calendar icon at the upper left edge of the Thunderbird window
- You can keep a local calendar named Home
- You can also connect to existing online calendars on the web, typically related to your email.
  - Click the New Calendar button at the bottom of the left pane
  - A "Create New Calendar" dialog will appear
  - Click the 'On the Network" bullet and then click Next
  - Enter the Username to access the online calendar (usually your email address) and click the "Find Calendars" button
  - A dialog will appear. Adjust any settings (like color) and click OK
  - That new calendar will now be included in the list of calendars
- You can separately Show or Hide each calendar in the list. The screen shows the merged view of all the activities of all "shown" calendars
- Select a calendar in the list. Right-click on the square for the date and choose New Event
  - Fill in the details in the "New Event" dialog that appears and then click the "Save and Close" button

## **Thunderbird Address Book Demo**

- Click on the Address Book icon at the upper left edge of the Thunderbird window
- You can keep a local address book named Personal Address Book
- You can also click the Import icon to import existing address books
  - Click the Import icon at the lower left and follow the prompts
- You can adjust the view to include columns for various fields. Icons are at upper right
- To Add a new entry, click the "+ New Contact" button at the upper left
  - An empty dialog will appear at the bottom of the screen
  - Fill in the various fields for name, email, phone and so on
  - Click the Save button at the bottom
- To Edit an existing contact, click on that contact in the list
  - A details view window will appear at the bottom of the screen. Click the Edit button
  - An editing dialog will appear in place of the view window.
  - Modify details in the dialog then click the "Save and Close" button
- To Delete an existing contact, right-click on that contact in the list
  - Choose Delete in the popup menu that appears and then confirm the Delete

#### **Thunderbird Tasks Demo**

- Click the Tasks icon at the upper left to open the Tasks tab
- To create a new task, click the New Task icon near the top of the Tasks tab
  - A New Task dialog will open. Fill in the various fields, including Title and Description
  - If the task has Start and/or End date/times check the boxes next to those fields and fill them in
  - If the task is a regular, recurring item (daily, weekly, monthly, other) set the Repeat fields
  - You can also set a reminder to occur some minutes before the task is to start
  - You can also track the Status of the task
  - When everything for the task is set up, click the Save and Close button
- Active tasks are displayed in a columnar list.
  - You can sort the list by clicking on the column headers
  - To view the details of a task in a pane at the bottom, just click its row in the table
  - To Edit a task, double-click its row. The task editor dialog will open
  - Right-click a task to see a popup menu of actions including "Mark Completed" and "Delete Task"
- You can click the small icon at the upper right to customize the columns displayed
- You can filter the displayed list by entering a few letters of the Category in the filter box

### **Thunderbird Keyboard Shortcuts**

- Thunderbird has a mind-numbing number of keyboard shortcuts Here's a link to the full list ...
  - <u>https://support.mozilla.org/en-US/kb/keyboard-shortcuts-</u> <u>thunderbird?rediectslug=keyboard-shortcuts&redirectlocale=en-US</u>
- Here are a few of the handiest ones:
  - F Go to next message (down arrow also works)
  - B Go to previous message (up arrow also works)
  - N Go to next unread message
  - P Go to previous *unread* message
  - J Mark message as Junk
  - F9 Toggle address book sidebar on/off when composing
  - Ctrl + Zoom in
  - Ctrl Zoom out
  - Ctrl 0 Reset Zoom

#### **Thunderbird Settings Demo**

- There are many customizations offered throughout Thunderbird
  - Each major subsystem allows choice of columns displayed, layout of panes
- View menu > Toolbars > Customize allows customizing toolbars
  - Demo: Adding Next, Previous and Print icons to the toolbar
- View menu > Layout allows customizing how the various panes are shown
- Tools menu > Settings opens a complex dialog of Thunderbird settings
  - Let's explore some of the many settings
  - Most of these are done once and then stay the same unless you discover later that a different setting may work better for you.
  - Don't be afraid to experiment.
- Tools menu > Account Settings opens a dialog of Settings for your accounts
  - Let's explore these
  - Account's signature block (demo)
  - Server Settings

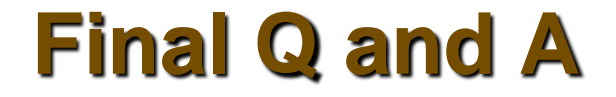

# Final Questions and Answers

A Tour of Thunderbird